# Tutorial

## Alimentação do Repositório de Estratégias de Busca da BVS

São Paulo, fevereiro de 2021

\_\_\_\_\_

## Conteúdo

| Acesso ao sistema:                                          | 2  |
|-------------------------------------------------------------|----|
| Título da estratégia de busca                               | 4  |
| Área - About the search                                     | 5  |
| Área - Search Subject                                       | 6  |
| Área - General Search Filters                               | 7  |
| Área - VHL (BVS) Search Strategy                            | 8  |
| Parâmetros para publicação de estratégias de busca na BVS   | 8  |
| Áreas - Pubmed, Cochrane, Other databases Search Strategies | 9  |
| Outras áreas - Discussão, Slug e A página aponta para       | 9  |
| Área - Categorias                                           | 9  |
| Área - Publicar                                             | 10 |
| Visualização da publicação no Repositório                   | 10 |

## Alimentação do Repositório de Estratégias de Busca na BVS (refnet)

Neste tutorial apresentamos o passo a passo para o acesso e o preenchimento do sistema que alimenta o <u>Repositório de estratégias de busca na BVS</u>

#### Acesso ao sistema:

1. Faça o acesso por meio do link <u>https://bvsalud.org/queries/wp-admin</u> Insira os seus dados para o acesso na tela como a apresentada abaixo\*.

| Username or Email Address |
|---------------------------|
| Senha                     |
| Lembrar Login             |
| Perdeu a senha?           |

Imagem 1 – Acesso ao repositório

\*Caso não possua senha, entre em contato com <u>bir.online@paho.org</u>, especificando no assunto: [RefNet] Senha

 Digite o seu nome de usuário e senha e clique no botão [Login]. Você visualizará a seguinte tela com a sua identificação na parte superior direita. No menu à esquerda clique na opção "Search Strategies".

| 🙆 Panel 🤇                                                                       | Painel                                                                                                    |                                                                                                    | Coppos de rea * |
|---------------------------------------------------------------------------------|----------------------------------------------------------------------------------------------------|----------------------------------------------------------------------------------------------------|-----------------|
| <b>Inicio</b><br>Meus sites                                                     | Important: Please <u>sponfigure the Automatic Updates Settings</u> in Mor                                                                                                    | sterlnsights.                                                                                                    |                 |
| 📌 Posts                                                                         | At a Glance                                                                                                    | Quick Draft *                                                                                                    |                 |
| 97 Midia                                                                        | 🗊 11 Pages 🖤 14 Comments                                                                                                    | Titulo                                                                                                    |                 |
| 📌 Coleção BVS                                                                   | WordPress 4.7.11 running BVS 2012 Child there.                                                                                                    | What's on your mind?                                                                                                    | Drag boxes here |
| <ul> <li>Comentários ()</li> <li>Search Strategies</li> <li>Usuários</li> </ul> | Akkimet has protected your site from 26.724 spam comments<br>already<br>There are 101 comments in your spam queue right now.<br>Espaço de armazenamento<br>Q1 0.96 MB (05) Space Used | Sabari como nescanho                                                                                                    |                 |
| ✤ Ferramentas                                                                   |                                                                                                    | WordPress News *                                                                                                    |                 |
| Collapse menu                                                                   | Activity                                                                                                    | WordPress 5.0 RC2 30 de novembro de 2018<br>The second release candidate for WordPress 5.0 is now available! This                          |                 |
|                                                                                 | Comentários                                                                                                    | is an important milestone, as we near the release of WordPress 5.0. A<br>final release date will be announced soon, based on feedback from |                 |
|                                                                                 | From staff awards on Cáncer de estómago                                                                                                    | this release candidate. Things are appearing very stable and we hope<br>to announce a date soon. This is a big release []                  |                 |
|                                                                                 | The new not certain whyere you're getting your info, but<br>great topic. I needs to spend a while studying                                                                            | WPTavern: Mullerweg Ramps Up Communication Ahead of<br>WordPress 5.0 Release, RC2 Now Available                                            |                 |
|                                                                                 | From camila on Avaliação da qualidade de vida                                                                                                    | WPTavent: Let Us Know If You're Hosting a WordCamp US<br>Watch Party                                                                       |                 |

Imagem 2 – Estratégias de busca

3. Para adicionar uma nova estratégia de busca, clique no botão [Adicionar novo] para abrir a planilha onde serão inseridas as informações da estratégia de busca. Atenção: Antes de incluir a nova estratégia, pesquise se o tema já está no Repositório, colocando uma palavra chave sobre o tema no campo e clicando no botão [Search Search Strategies]. Caso já exista o tema, o ideal é atualizar. Para isso, acesse a interface pública e inclua nos comentários do tema a sua proposta. Ela será avaliada para atualização. Agora sim, clique no botão [Adicionar novo] para abrir a planilha onde serão inseridas as informações sobre uma nova estratégia de busca.

| 🥼 Meus sites 👸                    | RefNet 📕 0 🕂 New View Posts                                  |                     |                                                                                                    |         |                     |            | Howdy, Teste RefNet                         |
|-----------------------------------|--------------------------------------------------------------|---------------------|----------------------------------------------------------------------------------------------------|---------|---------------------|------------|---------------------------------------------|
| ) Painel                          | Search Strategies Adicionar N                                | ovo                 |                                                                                                    |         |                     |            | Opções de Tela 🔻                            |
| Posts                             | Tudo (550)   Publicados (523)   Rascumos (2                  | (4)   Pendentes (3) | Lixo (1)                                                                                                    |         |                     | <b></b> s  | earch Search Strategies                     |
| Comentários                       | Ações em massa 🗸 Aplicar Al                                  | l dates 🗸 🗸         | Todas as categorias 🛛 🗸                                                                                        | Filtrar | 550 iter            | nt « ( « ) | 1 de 28 🔉 🔊                                 |
| Search Strategies                 | Título *                                                     | Autor               | Categorias                                                                                                    | Tags    | Status              |            | Data                                        |
| Search Strategies<br>icionar Novo | Aspectos sociais da hanseniase                               | alessandra          | Doenças Negligenciadas                                                                                         | -       | Reviewed            |            | Publicado<br>09/02/2021                     |
| Perfil                            | Reabilitação na hanseníase                                   | alessandra          | Doenças Negligenciadas                                                                                         |         | Reviewed            |            | Publicado<br>09/02/2021                     |
| Ferramentas<br>Collapse menu      | Prevenção e controle da<br>hanseníase                        | alessandra          | Doenças Negligenciadas                                                                                         | -       | Reviewed            | -          | Publicado<br>09/02/2021                     |
|                                   | Epidemiologia da hanseníase                                  | alessandra          | Doenças Negligenciadas                                                                                         | -       | Reviewed            |            | Publicado<br>09/02/2021                     |
|                                   | Poluentes do ar — Draft                                      | elisabeth           | Meio Ambiente e Saúde                                                                                          | -       | In review, Reviewed | -          | Modificado pela<br>última vez<br>09/02/2021 |
|                                   | Transmissão da hanseníase                                    | alessandra          | Doenças Negligenciadas                                                                                         | -       | Reviewed            | -          | Publicado<br>09/02/2021                     |
|                                   | Aspectos gerais da hanseníase                                | alessandra          | Doenças Negligenciadas                                                                                         | -       | Reviewed            | -          | Publicado<br>09/02/2021                     |
|                                   | Evolução dos aspectos morais e<br>éticos do aborto — Pending | Eliane Sousa        | Determinantes Sociais da<br>Saúde, Política de Saúde,<br>Promoção da Saúde, Saúde<br>da Mulher, Saúde Pública, | -       | -                   | -          | Modificado pela<br>última vez<br>08/02/2021 |

Imagem 3 – Adicionar novo

O formulário, cuja tela é apresentada abaixo, estará disponível. Todas as áreas podem ser vistas quando colapsadas utilizando as setas indicadas no retângulo vermelho. Os campos para preenchimento podem ser acessados clicando na seta correspondente a área. Você pode customizar quais áreas manterá abertas. Na parte direita há uma caixa intitulada "Publicar" que será utilizada para salvar/visualizar as informações inseridas na planilha. Para isso, basta clicar no botão [Salvar como rascunho] ou [Visualizar].

| 🚯 🚓 Meus sites 🔗 I                                                                       | lefNet 🛡 0 🕂 New                                                                                                    |            | Howdy, andreacris 📃                                                                                                    |
|------------------------------------------------------------------------------------------|----------------------------------------------------------------------------------------------------|------------|----------------------------------------------------------------------------------------------------|
| 🚳 Painel                                                                                 | Add new Search Strategies                                                                                                    |            | Opções de Tela 🔻                                                                                                    |
| Posts     Comentários     Search Strategies     All Search Strategies     Adicionar Novo | Hey, You've using Image Hower Effects Ultimate – Captions Hower with Visual Composer more than 1 week – that's avesome! Could you please do me a BIG fevor and give it a 5-star rating on WordPress? Just to he<br>Ok. you descree.It<br>Nons. maybe Jater.<br>Lalimady.did | lp us spre | ad the word and boost our motivation.!                                                                                                    |
| 🕹 Perfil                                                                                 | Add title                                                                                                    |            | Publicar 🔺                                                                                                    |
| 🖋 Ferramentas                                                                            | pt.98, m,15                                                                                                    |            | Salvar como rascunho                                                                                                    |
| Collapse menu                                                                            | About the search                                                                                                    | ×          | Status: Rascunho                                                                                                    |
|                                                                                          | Search subject                                                                                                    | ×          | Visibilidade: Público                                                                                                    |
|                                                                                          | General Search Filters                                                                                                    | •          | Enviar para revisão                                                                                                    |
|                                                                                          | VHL (8VS) Search Strategy I                                                                                                    | •          | Categorias                                                                                                    |
|                                                                                          | VHL (BVS) Search Strategy II                                                                                                    | *          | Bioética                                                                                                    |
|                                                                                          | VHL (BVS) Search Strategy III                                                                                                    | ¥.         | Cobertura Universal da Saúde<br>Comunicação e Divulgação                                                                                                    |
|                                                                                          | Pubmed Search Strategy                                                                                                    | ×          | Datas Comemorativas     Determinantes Sociais da                                                                                                    |
|                                                                                          | Cochrane Search Strategy                                                                                                    | •          | Saúde 🗸 🗸 Saúde View Saúde View |
|                                                                                          | Other Databases Search Strategy (Embase, Web of Science, etc)                                                                                                    | ×          | Tags 🔺                                                                                                    |
|                                                                                          | Discussão                                                                                                    | $\odot$    | Adicionar                                                                                                    |
|                                                                                          | A página aponta para                                                                                                    | *          | Separe as tags com virgulas                                                                                                    |
|                                                                                          |                                                                                                    |            | Escolha entre as tags mais usadas                                                                                                    |

Imagem 4 – Formulário de entrada de dados

#### Título da estratégia de busca

Inicialmente utilizaremos apenas os campos que estão marcados com um asterisco vermelho (\*) para inserir as informações da estratégia de busca. O primeiro campo, indicado acima por uma seta, é utilizado para inserir o título da estratégia de busca, **obrigatoriamente** em três idiomas: português, espanhol e inglês.

| 🝈 🗥 Meus sites 🛛 🕯                      | RefNet 👎 0 🕂 New                                                                                                    | Howdy, elisabeth                                            |
|-----------------------------------------|----------------------------------------------------------------------------------------------------|-------------------------------------------------------------|
| Painel                                  | Add new Search Strategies                                                                                                    | Opções de Tela 🔻                                            |
| ≁ Posts ■ Comentários                   | Important: Please <u>configure the Automatic Updates Settings</u> in MonsterInsights.                                                                                                    | 0                                                           |
| 🖈 Search Strategies <                   | Digite o título aqui                                                                                                    | Publicar 🔺                                                  |
| All Search Strategies<br>Adicionar Novo | P.M. 44.5 (m.15)                                                                                                    | Salvar como rascunho<br>Visualizar                          |
| 🛓 Perfil<br>🎤 Ferramentas               | Noticit me search Description of the search Short description of the objective of the search, main expected results and audiences of the search result                                                                                                    | Status: Rascunho     Visibilidade: Público                  |
| <ul> <li>Collapse menu</li> </ul>       |                                                                                                    | Enviar para revisão<br>Categorias                           |
|                                         | pt_\$ReJ5eJ5                                                                                                    | Todas as categorias Mais usadas                             |
|                                         | URL to Search Result *<br>Set URL to search results from VH4. (BVS) or other information sources (if possible).                                                                                                    | Determinantes Sociais da Saúde     Doenças Cardiovasculares |
|                                         | $B \ I \ \nleftrightarrow \ \vDash \ G \ = \ G \ \mathrel{G} \ = \ G \ \mathrel{G} \ \mathrel{G} \ = \ G \ \mathrel{G} \ \mathrel{G} \ \mathsf{G$ | transmissiveis                                              |
|                                         |                                                                                                    | Tags 🔺                                                      |
|                                         |                                                                                                    | Adicionar                                                   |

Imagem 5 – Título do tema

Insira o título em cada idioma, começando com português. Para inserir as *Tags* de cada idioma, selecione com o mouse o título digitado e clique na *Tag* do idioma correspondente. Os títulos devem ser digitados sequencialmente, sem espaços ou pontos entre cada idioma. Veja no exemplo abaixo.

```
[pt_BR]Febre Amarela[/pt_BR][es_ES]Fiebre Amarilla[/es_ES][en_US]Yellow Fever[/en_US]
Imagem 5a – Título do tema em 3 idiomas
```

## Área - About the search

### Área para informação sobre a pesquisa e a estratégia de busca

 O primeiro campo dessa área é para a descrição da pesquisa – [Description of the search]. Faça uma breve e objetiva descrição da pesquisa nos três idiomas, obrigatoriamente, selecione a descrição e aplique a *Tag* do idioma correspondente, como mostrado no exemplo abaixo. A descrição deve conter o contexto para o qual a pesquisa foi desenvolvida e não a definição do tema

| About the search                                                                                                    | *            |
|----------------------------------------------------------------------------------------------------|--------------|
| Description of the search *<br>Short description of the objective of the search, main expected results and audiences of the search result |              |
|                                                                                                    | Visual Texto |
| Parágrafo 🔹 B I 🗄 🗄 🖆 🖆 🖉 🚍 🔀 🧱 TAGS 🔺 🧖                                                                                                  |              |
| [pt_BR]Informação científica sobre Febre Amarela[/pt_BR] pt_BR                                                                            |              |
| es_ES                                                                                                    |              |
| les ESIInformación científica sobre Fiebre Amarilla/es ESI<br>en_US                                                                       |              |
| Scientific information about Yellow Fever                                                                                                 |              |
|                                                                                                    |              |
|                                                                                                    |              |
|                                                                                                    |              |
|                                                                                                    |              |
|                                                                                                    |              |
|                                                                                                    |              |
| P                                                                                                    | al.          |

Imagem 6 – Descrição do tema de pesquisa

- 2. No próximo campo, [URL to Search Result], temos duas situações:
  - Se a busca foi feita no Portal Regional da BVS, basta incluir o nome do portal, sem o link, pois o mesmo será gerado automaticamente no campo destinado a estratégia de busca;
  - Porém, caso a busca tenha sido feita em uma BVS diferente do Portal Regional BVS. Exemplo: BVS Brasil, BVS Colombia, BVS Enfermería etc. Inclua o nome da BVS que originou a busca, selecione e clique no ícone de inserir links disponível na barra de ferramentas e inclua o link do resultado da estratégia no portal de origem clicando na seta azul.

| Portal Regional da BVS |     |
|------------------------|-----|
| http://www.bvsalud.org | ¢ 🖵 |

Imagem 7 – URL para o resultado em outra BVS

3. No campo seguinte, [Responsible] identifique a Instituição responsável pelo preenchimento. Recomenda-se padronizar o nome da instituição para facilitar a recuperação em uma pesquisa. Ex.:*Instituto Nacional do Câncer - INCA ou BIREME/OPS/OMS* caso tenha sido incluída por um colaborador da BIREME. A inclusão de link para instituição é opcional.

| ne, e-mail, code d | of VHL | Соор | erative | e Netv | vork ( | Centr | o Coo | peran | te). |           |            |  |  |        |       |
|--------------------|--------|------|---------|--------|--------|-------|-------|-------|------|-----------|------------|--|--|--------|-------|
|                    |        |      |         |        |        |       |       |       |      |           |            |  |  | Visual | Texto |
| arágrafo 🔹 🔻       | В      | I    | ≣       |        | "      | Ē     | Ξ     | ∃     | P    | $\approx$ | <br>TAGS 🔻 |  |  |        |       |
| REME OPS O         | MS     |      |         |        |        |       |       |       |      |           |            |  |  |        |       |
|                    |        |      |         |        |        |       |       |       |      |           |            |  |  |        |       |
|                    |        |      |         |        |        |       |       |       |      |           |            |  |  |        |       |
|                    |        |      |         |        |        |       |       |       |      |           |            |  |  |        |       |
|                    |        |      |         |        |        |       |       |       |      |           |            |  |  |        |       |
|                    |        |      |         |        |        |       |       |       |      |           |            |  |  |        |       |
|                    |        |      |         |        |        |       |       |       |      |           |            |  |  |        |       |
|                    |        |      |         |        |        |       |       |       |      |           |            |  |  |        |       |
|                    |        |      |         |        |        |       |       |       |      |           |            |  |  |        |       |

Imagem 8 – Responsável

4. No campo [Deadlines] inclua a data que a estratégia foi realizada no formato dia/mês/ano com 4 dígitos.

| Deadlines                            |  |
|--------------------------------------|--|
| Deadlines for conclusion of the work |  |
| 15/02/2019                           |  |

#### Imagem 8a – Data da estratégia

#### Área - Search Subject

A área "Search subject" é onde se inserem os termos/descritores/palavras-chave que especificam o assunto da pesquisa.

No campo [Main subject of the search] indique os assuntos da pesquisa em três ou mais idiomas, separados por ponto e vírgula. Neste campo é recomendada a utilização do DeCS | MeSH indicando o assunto principal da pesquisa, porém termos livres também podem ser utilizados. Utilize quantos termos necessitar nos principais idiomas relacionados ao tema da pesquisa. Não é necessário incluir *Tags* de idioma neste campo.

| Search subject                                                                                                    |  |
|----------------------------------------------------------------------------------------------------|--|
| Main subject of the search *<br>List of the terms/names that represent the major subject of the search (for instance: cadiovascular diseases) |  |
| Febre Amarela; Fiebre Amarilla; Yellow Fever                                                                                                  |  |
|                                                                                                    |  |
|                                                                                                    |  |
| pt_BR es_ES en_US                                                                                                    |  |

Imagem 9 – Palavras chave

O campo [Secondary subject of the search] não é obrigatório, mas pode ser utilizado para indicar os assuntos associados ao assunto principal da pesquisa, seguindo o mesmo formato.

## Área - General Search Filters

A área de filtros gerais pode ser usada para especificar a busca caso esteja explícita esta especificação na própria estratégia de busca. Essa área, não possui campos obrigatórios, mas deve ser utilizada quando for pertinente.

| Gener   | al Search Filters                                                    |
|---------|----------------------------------------------------------------------|
| Use thi | s set of search filters if you want to specify your search strategy. |
| Public  | ation year                                                           |
| Range ( | f years                                                              |
| Count   | ry of publication                                                    |
| Place o | publication of the document.                                         |
| Text la | nguage                                                               |
| Eng     |                                                                      |
| Spa     | anish                                                                |
| Por     | tuguese                                                              |
| An      | y language                                                           |
| Oth     | 1er                                                                  |
| Public  | ation type                                                           |
| Jou     | Irnal Article                                                        |
| Gre     | y literature (non conventional literature)                           |
| The     | esis                                                                 |
| Bo      | ok chapter                                                           |
| Ot      | ter                                                                  |
| Limits  | (gender, age etc)                                                    |
| Infa    | ant, newborn (birth to 1 month)                                      |
| Infa    | ant (1 to 23 months)                                                 |
| Chi     | ld, pre-school (2 to 5 years)                                        |
| Chi     | ld (6 to 12 years)                                                   |
| Ad      | olescent (13 to 18 years)                                            |
| Ad      | ult (19 to 44 years)                                                 |
| M       | ddle Age (45 to 64 years)                                            |

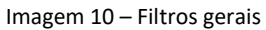

## Área - VHL (BVS) Search Strategy

Esta área destina-se as estratégias de busca desenvolvidas para a BVS em iAHx e também iAH (sistema de busca anterior desenvolvido pela BIREME, ainda utilizado em algumas BVS).

O preenchimento do campo [iAHx Search Expression] é obrigatório, pois permite que seja gerado um link para o resultado da busca no Portal Regional da BVS\*.

Atenção1: Teste sua estratégia na BVS antes de enviar para revisão, avalie se a estrutura está correta e o resultado adequado.

Atenção2: Link para resultado em outro portal, quando pertinente, deve ser incluído no campo [URL to Search Result]

Insira apenas uma estratégia de busca neste campo, caso haja mais que uma versão para estratégia, crie um novo registro nos campos disponíveis.

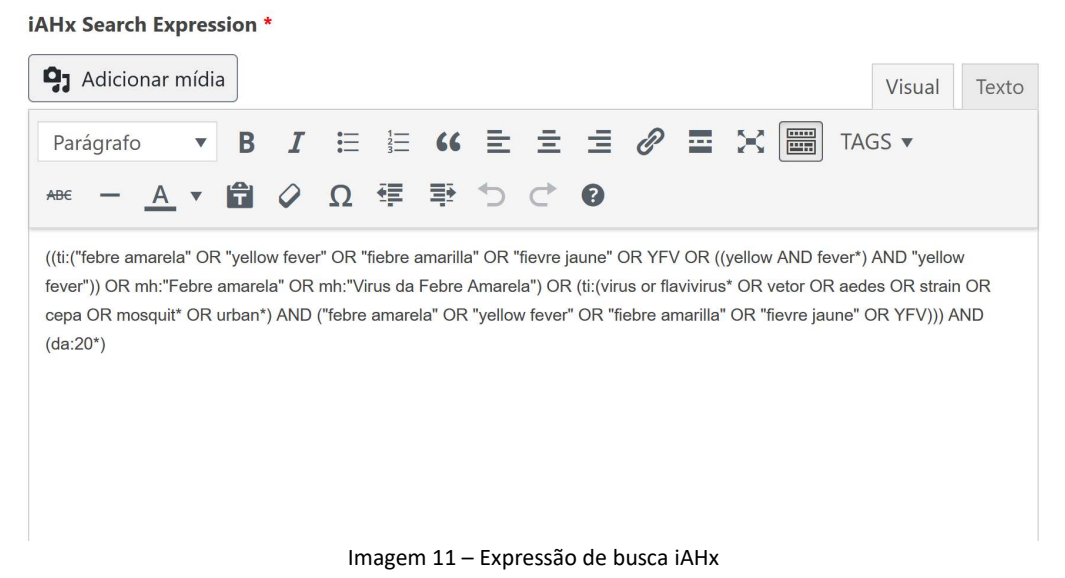

Atenção: Não utilize as *Tags* de idioma na estratégia de busca.

O campo [Observation], imediatamente antes da expressão de busca, é utilizado para informar particularidades da estratégia de busca. Indique qualquer informação relevante para explicar o uso de algum recurso, como por exemplo, as categorias de busca que são representadas por números, pois estes podem ser alterados, ou a explicação de algum termo ou sigla etc.

Parâmetros para publicação de estratégias de busca na BVS

- a. Utilizar os operadores booleanos em letra maiúscula: AND OR AND NOT;
- b. Campos de busca na BVS digitar, preferencialmente, em letras minúsculas, seguido de dois pontos ( : ), exemplo: ti:, au:, da: etc;
- c. As aspas duplas, utilizadas para termos compostos por duas ou mais palavras,
   NÃO devem possuir formatação, devem ser retas, assim " ", pois a formatação

das aspas, assim "" causa erro no resultado. Por isso recomendamos o uso do **bloco de notas** para construir a estratégia de busca;

d. O símbolo de truncamento preferencialmente utilizado é o asterisco (\*), porém o cifrão(\$) ainda é aceito.

Para mais informação sobre pesquisa na BVS, consulte a área *Como pesquisar* no <u>Portal</u> <u>Regional da BVS</u>

## Áreas - Pubmed, Cochrane, Other databases Search Strategies

Utilize as áreas correspondentes para indicar a estratégia de busca em diferentes fontes de informação.

Nestas áreas estão disponíveis os campos: [Search Strategy Information] para informações e observações referentes a estratégia na fonte de informação correspondente e [Search Strategy Expression] para inclusão da estratégia de busca.

## Outras áreas - Discussão, Slug e A página aponta para

Essas áreas não precisam ser preenchidas. Mantenha selecionado a opção "Permitir comentários" na área Discussão.

| Discussão                                                                                              | $\bigcirc$ |
|----------------------------------------------------------------------------------------------------|------------|
| <ul> <li>Permitir comentários.</li> <li>Allow <u>trackbacks and pingbacks</u> on this page.</li> </ul> |            |
| Slug                                                                                                   | ▼          |
| A página aponta para                                                                                   | Ψ.         |

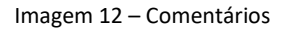

## Área - Categorias

Preenchidos os campos pertinentes, volte para o início da planilha e marque até 3 categorias mais apropriadas e específicas para o assunto da pesquisa. Essas são categorias gerais e podem ser alteradas pelo administrador do sistema. Esse é um campo obrigatório.

| Categorias          |                  |              |
|---------------------|------------------|--------------|
| Todas as categorias | Mais usadas      |              |
|                     |                  | ^            |
| Cobertura Univ      | ersal da Saúde   |              |
| Comunicação e       | Divulgação       |              |
| Científica          |                  |              |
| Datas Come          | morativas        |              |
| Determinantes       | Sociais da Saúde |              |
| Doenças Cardio      | ovasculares      |              |
| Doenças Crônic      | cas e Não        |              |
| transmissíveis      |                  | $\checkmark$ |

Imagem 13 – Categorias

## Área - Publicar

Faça uma revisão de todos os campos preenchidos e salve os dados clicando no botão [Salvar como rascunho] para editar mais tarde ou [Enviar para revisão], nesta opção, o sistema não permitirá mais edição do colaborador, somente do editor que fará a revisão e a publicação da estratégia no Repositório, que poderá solicitar ajustes na estratégia. Fique atento ao seu e-mail!

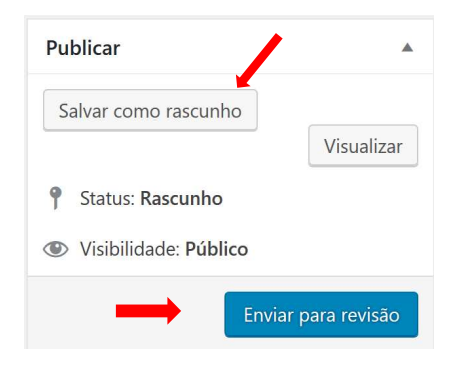

Imagem 14 – Publicar

## Visualização da publicação no Repositório

Assim que for revisada, sua estratégia de busca será publicada no Repositório de Estratégias de Busca. Para visualizar coloque na área de pesquisa o nome da sua instituição, como foi registrado no campo [Responsável] ou palavras do título ou do assunto do tema.

Após localizar clique no título para abrir a publicação com o link para o resultado de pesquisa. Caso haja alguma divergência, entre em contato com o seu revisor ou com a BIREME via área de Contato, incluindo no assunto [RefNet].

| Estratégias de busca para temas específicos                                                                                                    |            |    |  |
|----------------------------------------------------------------------------------------------------|------------|----|--|
| obre   Como usar   Contato                                                                                                    |            |    |  |
| Coleção de estratégias de busca na BVS originalmente elaboradas pela BIREME para<br>apoiar a composição de áreas temáticas nas Instâncias BVS, matérias de | Busca      |    |  |
| comunicação de datas comemorativas ou campanhas de promoção da saúde,<br>estudos com análises da produção científica, entre outras aplicações.             | Buscar por | ок |  |
|                                                                                                    | Temas      |    |  |
| fais Recentes                                                                                                    |            | v  |  |
| Febre Amarela                                                                                                    |            |    |  |
| 26 de setembro de 2018 17.16<br>Informação científica sobre a Febre Amarcia                                                                                |            |    |  |
| Surto de Febre Amarela                                                                                                    |            |    |  |
| 26 de setembro de 2018 77:15<br>Informação científica sobre Surto de Febre Amarela                                                                         |            |    |  |
| Febre Amarela no contexto do Brasil                                                                                                    |            |    |  |
| Informação científica sobre a Febre Amarela no contexto do Brasil                                                                                          |            |    |  |
| Imagem 15 – Repositório                                                                                                    |            |    |  |

| e Amarela                                                                | Busca      |  |
|--------------------------------------------------------------------------|------------|--|
| Isau                                                                     | Buscar por |  |
| Sobre a busca                                                            |            |  |
| Responsible:                                                             | _          |  |
| BIREME OPS OMS                                                           |            |  |
| Descrição:                                                               |            |  |
| Informação científica sobre a Febre Amarela                              |            |  |
| Assuntos principais:                                                     |            |  |
| Febre Amarela; Fiebre Amarilla; Yellow Fever                             |            |  |
| Resultado da busca:                                                      |            |  |
| Portal Regional da BVS                                                   |            |  |
|                                                                          |            |  |
|                                                                          |            |  |
| Filtros                                                                  |            |  |
| Ano de publicação:                                                       | _          |  |
| 2000 and up                                                              |            |  |
|                                                                          |            |  |
|                                                                          |            |  |
| Estratégia de busca                                                      |            |  |
|                                                                          | _          |  |
| estrategia de dusca para ianx.                                           |            |  |
| ((ti:("febre amarela" OR "yellow fever" OR "fiebre amarilla" OR "fievre  | 0          |  |
| jaune" OR YFV OR ((yellow AND fever*) AND "yellow fever")) OR mh:"Febre  | ~          |  |
| amarela" OR mh:"Virus da Febre Amarela") OR (ti:(virus or flavivirus* OR |            |  |
| vetor OR aedes OR strain OR cepa OR mosquit* OR urban*) AND ("febre      |            |  |
|                                                                          |            |  |
| amarela" OR "yellow fever" OR "fiebre amarilla" OR "fievre jaune" OR     |            |  |

Imagem 16 – Registro do repositório